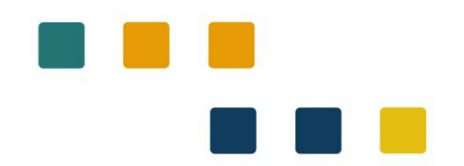

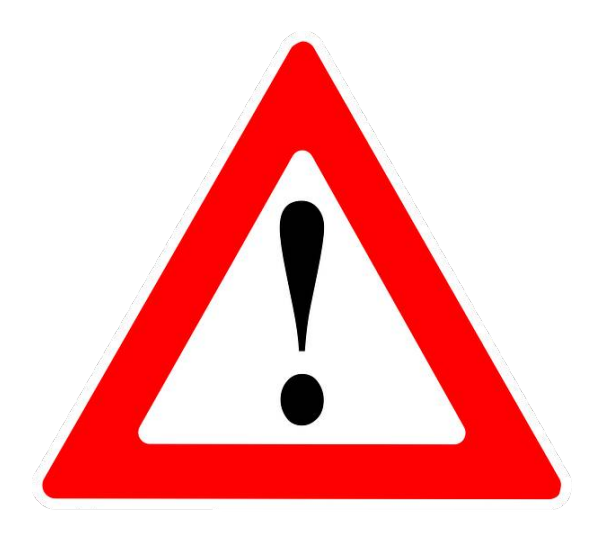

## Modification de l'accès aux téléservices et à votre espace ICART

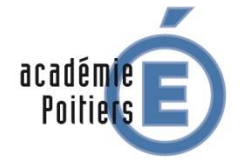

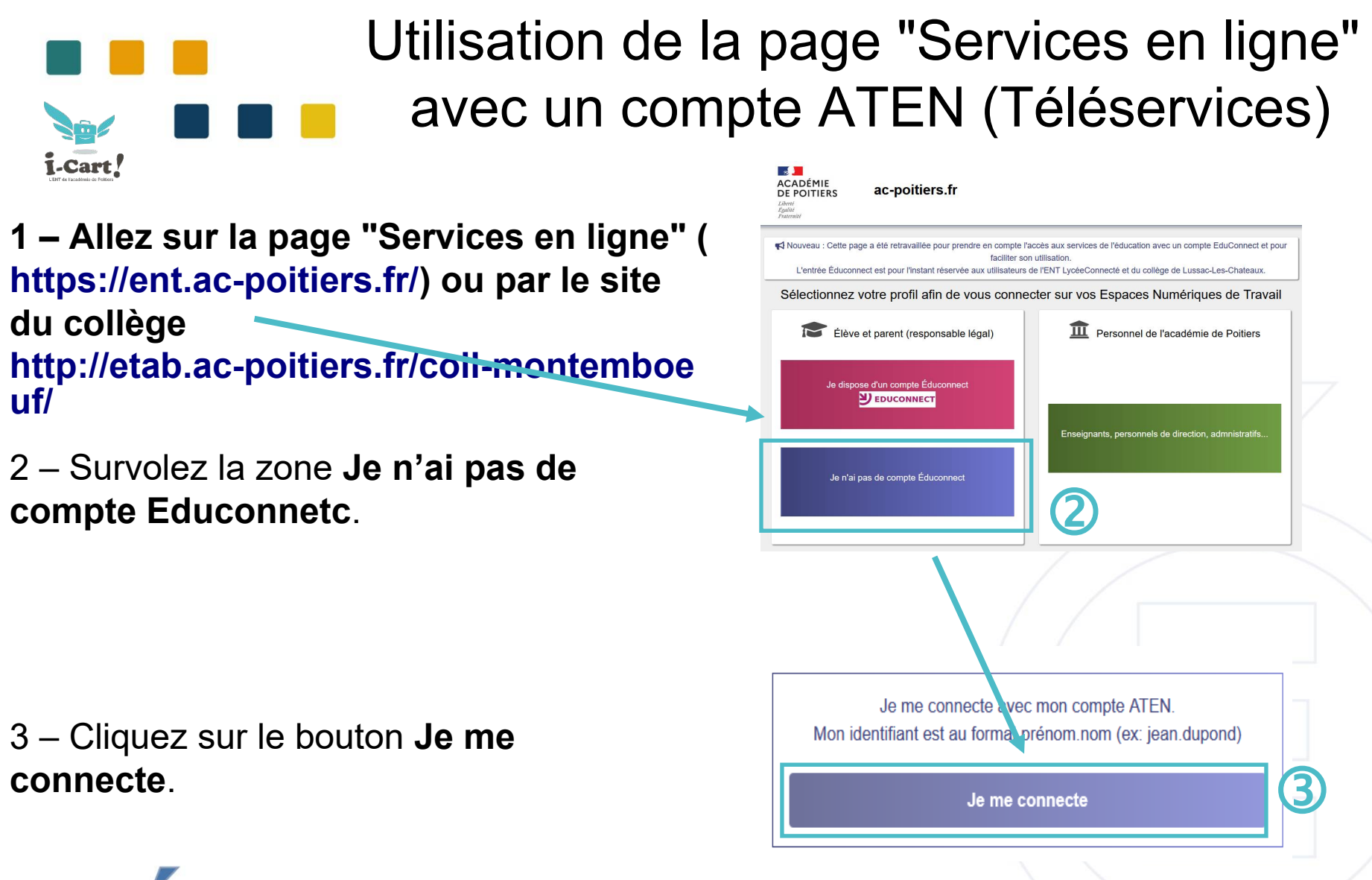

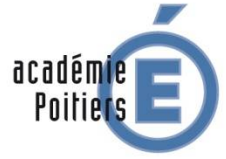

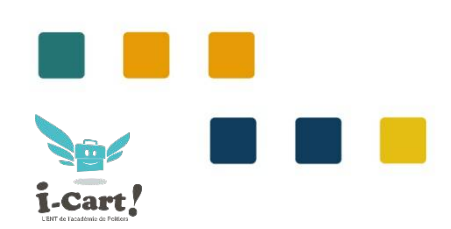

# Utilisation de la page "Services en ligne" avec un compte ATEN (Téléservices)

### **S**COLARITÉ SERVICES

## 4 – La page **Scolarité services** s'affiche.

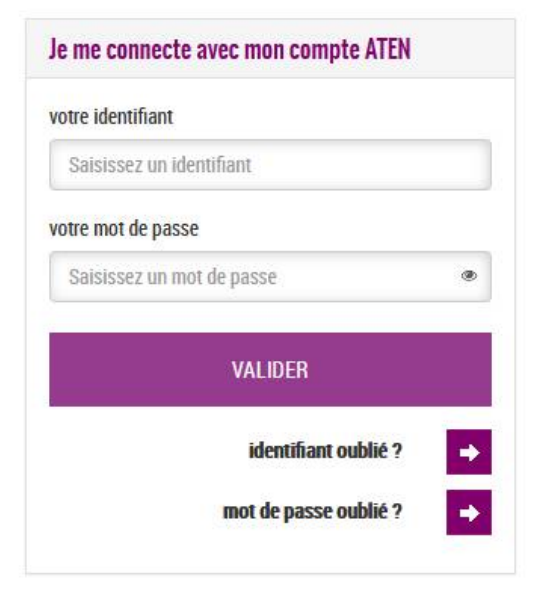

Bienvenue sur Scolarité services qui vous propose différents services en ligne de l'éducation nationale

Aide pour la première connexion des parents

#### Je me connecte avec EduConnect

Accès réservé aux lycées pour les élèves et les parents ayant créé leur compte EduConnect.

| votre identifiant |                  |         |
|-------------------|------------------|---------|
| Saisissez un id   | entifiant        |         |
| votre mot de pass | se               |         |
| Saisissez un m    | ot de passe      | ۲       |
|                   | VALIDER          |         |
|                   | identifiant oub  | lić ? 📑 |
|                   | mot de passe oub | lié? →  |

S'identifier avec

FranceConnect

Qu'est-ce que FranceConnect?

5 – Saisir vos identifiants ATEN (ou Téléservices) transmis par l'établissement et cliquez sur le bouton **Valider**.

3

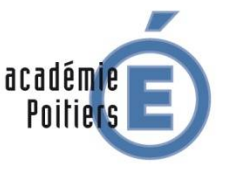

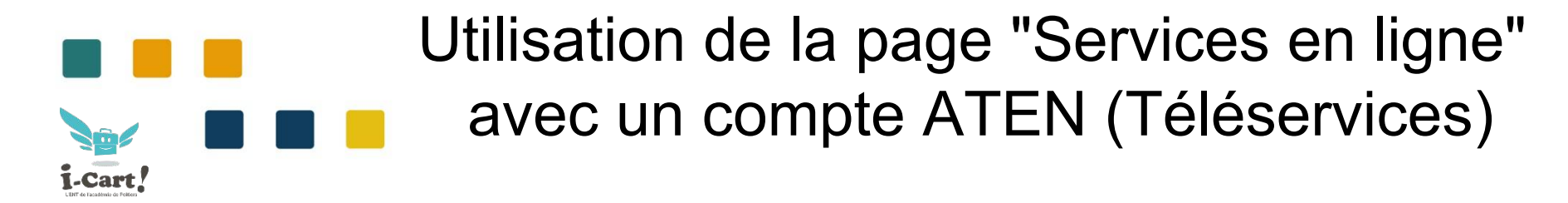

6 – Si vos identifiant son corrects, vous êtes redirigé dans l'ENT de l'établissement. Cela vous permettra d'accéder à différentes applications dont les outils de vie scolaire et les Téléservices de l'éducation (Scolarité services).

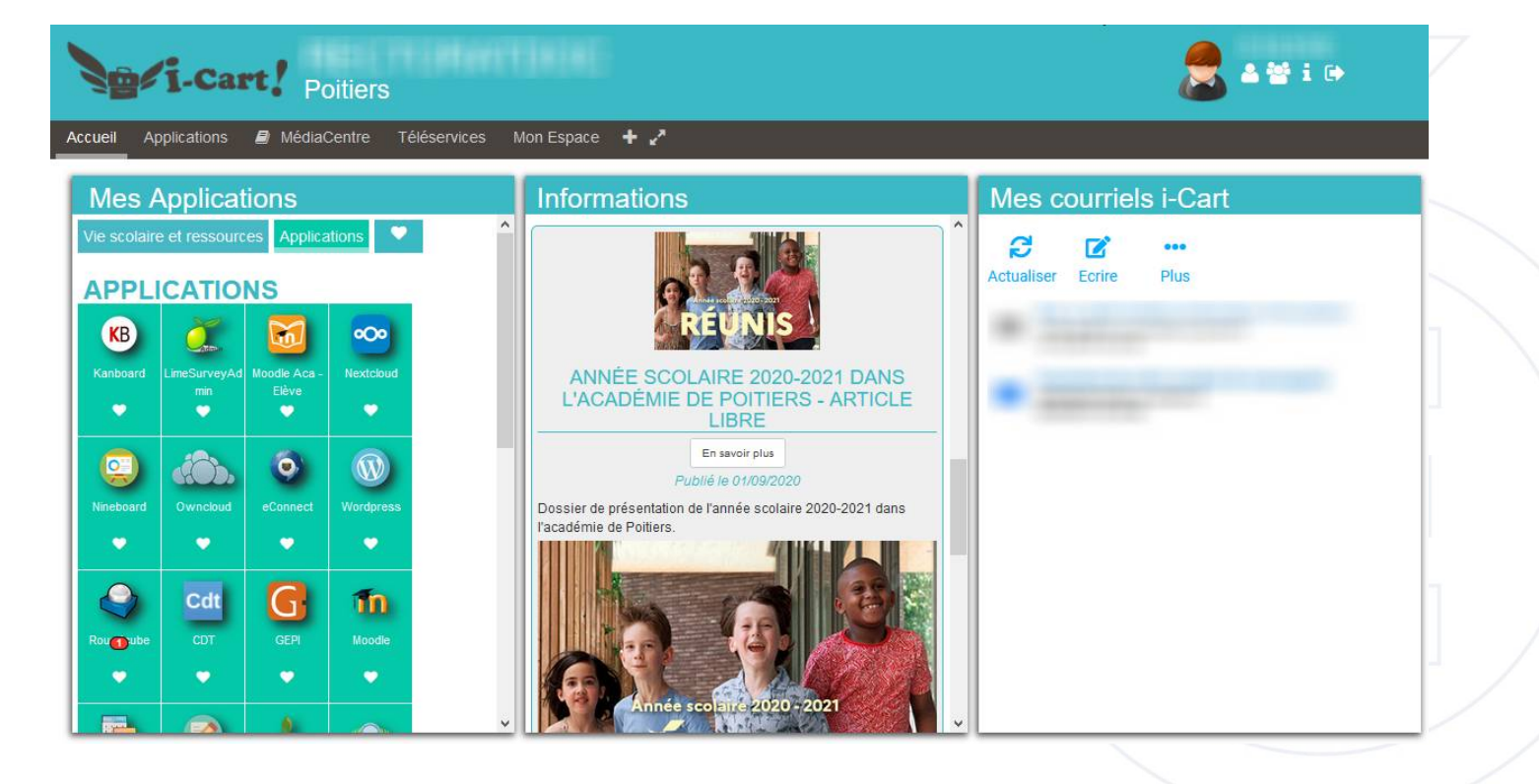

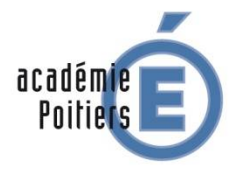